## Practical session 3 (3H)

## Around the storage system

In this practical session, we will install a NFS server then the VMWare VSAN distributed file system.

- 1) Download, start an install FreeNAS
  - a. http://www.menaud.fr/Cours/Cloud/TP/FreeNas/
  - b. There is a lot of tutorial on the Internet. You must use them
  - c. Configure FreeNas for a NFS server
- 2) Add a new datastore in your ESXi connected to the NFS FreeNas server
- 3) For a VSAN installation, you need to modify your ESXi configuration
  - a. ESXi need 6Gb of RAM
    You can modify the ESXi VMX by
    memsize = "6144"
  - b. ESXi need two others disk in your ESXi
    - i. 4Gb of SSD
    - ii. 16Gb of HDD
    - For emulate an HDD or SSD (depends of your laptop configuration) Change in the VMX
      - scsi0:X.virtualSSD = Y
      - X is the Disk
      - Y = 1 pour emulate a SSD, 0 for HDD

- 4) Create the VMKernel interface :
  - a. In order for vSAN to function you need to create a VMKernel Interface on each host, this requires other dependencies such as a vSwitch and a Port Group, so performing this on all three hosts is a must so lets do it in this order, firstly lets create our vSwitch, since vSwitch0 exists for the management network we'll create a vSwitch1 esxcli network vswitch standard add ????
  - b. Once our vSwitch1 is created we then need to add the physical uplinks to our switch, to help identify which uplinks to use we run the following command esxcli network nic list
  - c. Add uplink: esxcli network vswitch standard uplink add -v ??? -u ???
  - d. configure a portGroup for vSAN, for this I am calling my portGroup name "vSAN" esxcfg-vswitch -A ??? ???
  - e. Now we need to create out VMKernel interface with an IP Address (192.168.100.1 for Host 1), Subnet Mask and assign it to the "vSAN" portGroup
    esxcfg-vmknic -a -i 192.168.100.1 -n 255.255.255.0
    -p vSAN
  - f. We validate our VMKernel Interface by running the following command: esxcfg-vmknic -1
  - g. In order to add the VMKernel interface to vSAN we need to run the following command: esxcli vsan network ip add -i ???

## 5) Creating the cluster.

- a. For this operation, go to the web !
- b. More princpals ommand line needed: esxcli storage core device list vdq -q esxcli vsan storage add -s ??? -d ??? esxcli system uuid get esxcli vsan cluster join -u ??? esxcli vsan cluster get esxcli vsan cluster unicastagent list esxcli vsan cluster unicastagent add -u ??? -a ??? -U 1 -t node